# PSA 상담회 사용자 메뉴얼

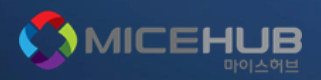

### 마이페이지 개요

홈페이지에서 로그인을 하면, 기본 마이페이지로 이동하게 됩니다.

### 회원정보 관리

나의 계정정보(비밀번호, 이름 등)을 수정할 수 있습니다.

### 참가정보

나의 참가정보(회사정보, 담당자 정보 등)을 수정할 수 있습니다.

### 상담 신청

미팅을 희망하는 업체를 검색하고 미팅 신청을 할 수 있습니다.

### 상담가능시간 설정

나의 미팅 가능한 시간을 설정할 수 있습니다.

### 주선 결과 확인

미팅 신청 내역 및 확정된 미팅을 확인할 수 있습니다.

| 전시회소개                                           | 참가기업 컨퍼런스 (CDC) |                                                                    | 프로 | 프로그램 참가신청    |           | 스트레이션페어  | 정보센터  |  |  |
|-------------------------------------------------|-----------------|--------------------------------------------------------------------|----|--------------|-----------|----------|-------|--|--|
| micetests1님 한영합니다!<br>회원경보관리<br>1. 나의 전시 정보 🛛 🗸 |                 | 나의 전시 정보                                                           |    | 나의 상담 정보     |           | 나의 관람 정보 |       |  |  |
|                                                 |                 | □ 메세지 현황 메세지                                                       |    |              |           |          |       |  |  |
|                                                 |                 | • 읽은 메세지 : 2 건                                                     | 건  |              |           |          |       |  |  |
| • 전시 신청<br>• Product_PR                         |                 | □ 상담 신청 현황                                                         |    |              |           |          |       |  |  |
| 2. 나의 상담 정보 🛛 🗸                                 |                 | 신청항목                                                               |    |              | 신청기한      | 현홍       | 현황    |  |  |
| ・ 참가 정보<br>・ 상담가능시간 설정                          |                 | 참가 정보                                                              |    | ~ 2          | 022.09.16 | 완료/-     | 완료/수경 |  |  |
| •상담 신청<br>• 주선 결과 확인<br>• 나의 메세지함               |                 | 현재 귀사는 상담회 참가 승인 대기증입니다.<br>승인된 참가사만 상대 업체 목록 확인 및 주선현황 조회가 가능합니다. |    |              |           |          |       |  |  |
|                                                 |                 | 상담 신청                                                              |    | ~ 2022.09.20 |           | 신청혀      | 신청하기  |  |  |
| 3. 나의 관람 정보 ↔<br>• 사전 등록하기                      |                 |                                                                    |    |              |           |          |       |  |  |
|                                                 |                 | ■ 상담 주선 현황                                                         |    |              |           | 몸 인쇄     |       |  |  |
|                                                 |                 | 구분                                                                 | 상  | 대방 신청        | 나의 신청     |          | 합계    |  |  |
|                                                 |                 | 주선확정                                                               |    | 0            | 0         |          | 0     |  |  |
|                                                 |                 | 주선대기                                                               |    | 0            | 1         |          | 1     |  |  |

\*위 이미지는 샘플 화면이며, 홈페이지에 따라 다를 수 있습니다.

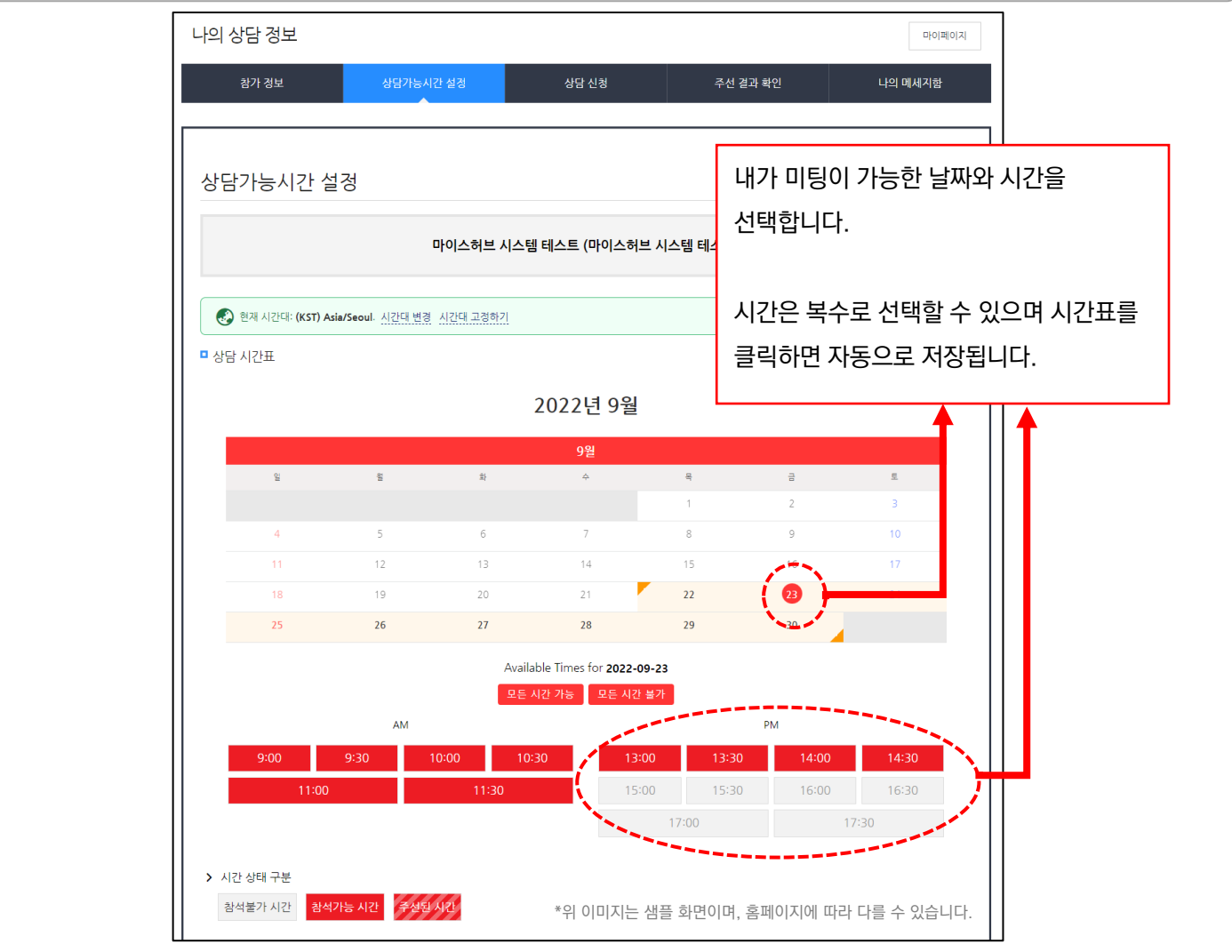

3

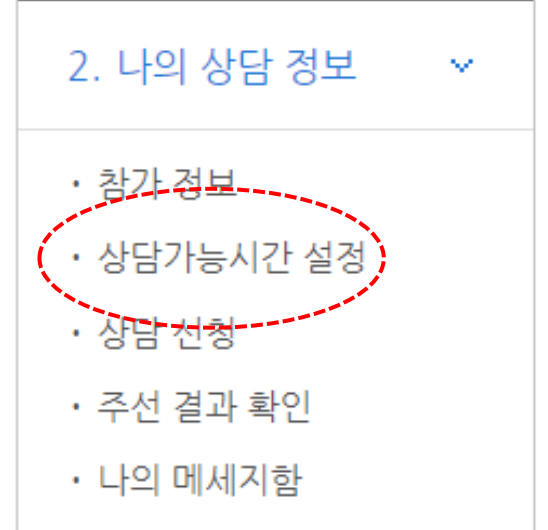

[상담가능시간 설정]은 나의 미팅 가능 시간을 설정하는 것으로 나와 미팅을 희망하는 상대가 내가 설정한 시간에 미팅 신청하도록 하는 기능입니다.

마이페이지에서 [상담가능시간 설정]을 클릭합니다.

## 마이페이지 – 상담가능시간 설정

\*위 이미지는 샘플 화면이며, 홈페이지에 따라 다를 수 있습니다.

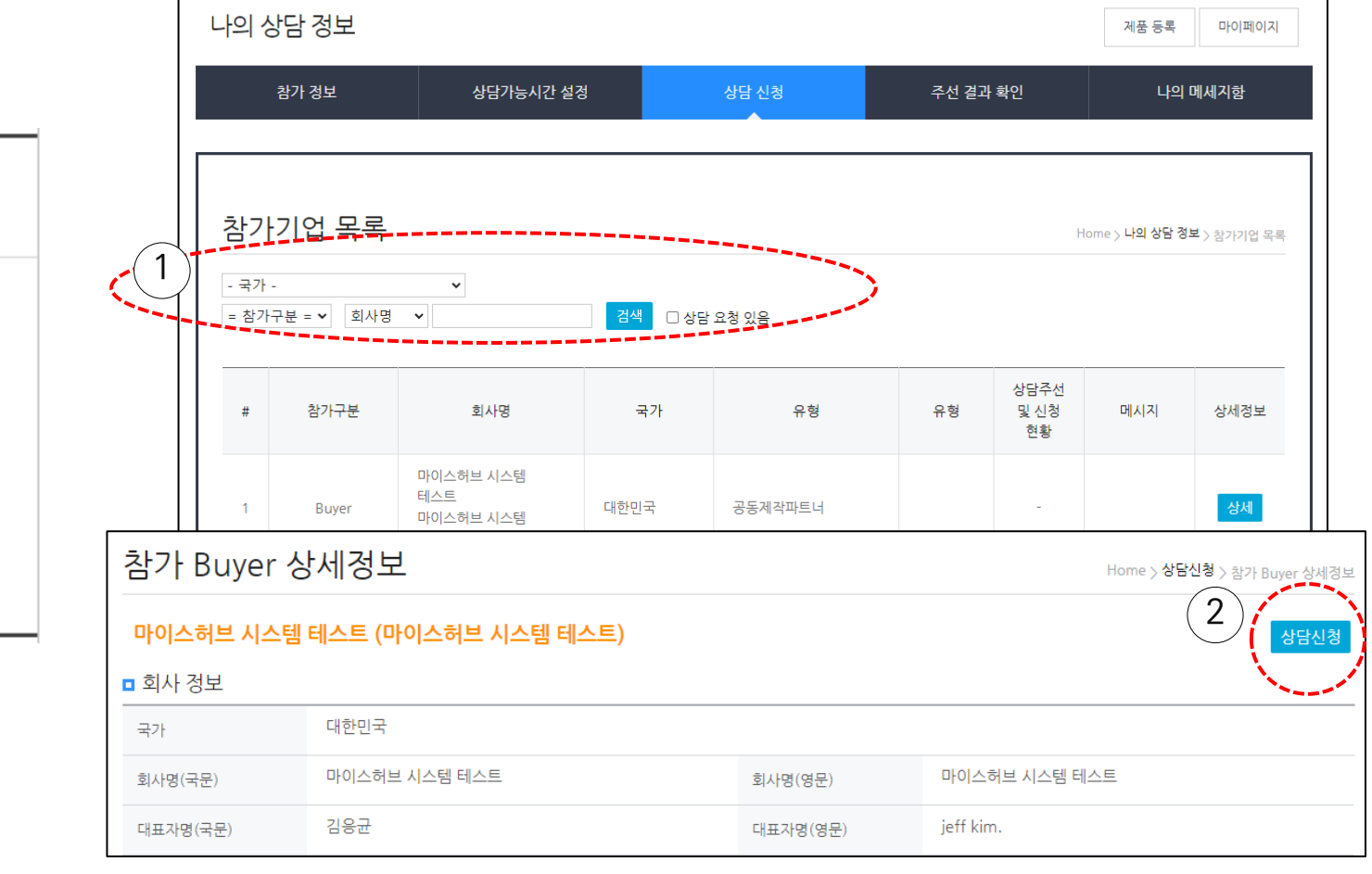

프로그램

참가신청

일러스트레이션페어

정보센터

2 상대방의 상세정보를 확인한 후 미팅을 희망할 경우 [상담신청] 을 클릭합니다.

전시회소개

참가기업

컨퍼런스 (CDC)

1 마이페이지의 [상담 신청] 메뉴에서 참가자를 검색합니다.

 $\sim 2$ 

2. 나의 상담 정보

• 상<u>담가</u>능시간 설정

· 참가 정보

상담 신청

주선 결과 확인

나의 메세지함

### 미팅을 희망하는 날짜와 시간을 선택하고 추가로 제안이나 미팅 방법 등을 메시지로 전달합니다.

단, 미팅 시간은 가능한 여러 시간을 선택해야 합니다. 신청을 받은 상대가 가능한 시간을 하나 선택하면 미팅이 확정됩니다.

#### 🐼 현재 시간대: (KST) Asia/Seoul. 시간대 변경 시간대 고정하기 2022년 9월 Available Times for 2022-09-22 AM PM 일 월 화 수 목 금 토 9:00 13:00 2 9:30 13:30 5 6 7 8 9 4 10:00 14:00 11 12 13 14 15 16 14:30 19 24 20 (22) 13 **25** 26 27 28 29 30 11:00 15:00 11:30 15:30 상담주선 대기목록 16:00 16:30 17:00 17:30

마이스허브 시스템 테스트 (마이스허브 시스템 테스트)

선택한 시간 ( "!"는 상담불가능한 시간입니다. )

상담 신청

2022년 9월 22일 목요일 오전 10:00 💼 2022년 9월 22일 목요일 오전 10:30 💼

#### 제안사항

| 여기에 제안 사항을 입력! |   |
|----------------|---|
|                |   |
|                | , |
|                |   |

# 마이페이지 – 주선 결과 확인

마이페이지에서 [주선 결과 확인]을 클릭합니다.

확정된 미팅을 해당 시간에 수행합니다.

[주선 결과 확인]는 내가 신청한 또는 내가 신청 받은 미팅 시간표를 확인하는 기능입니다.

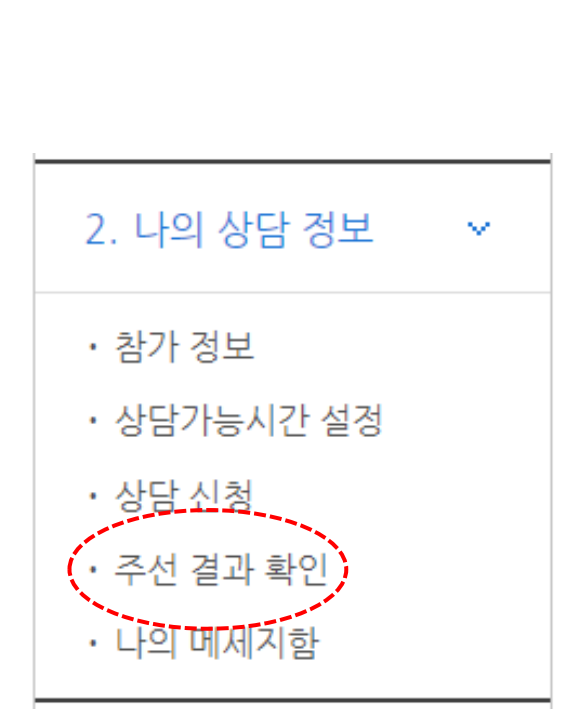

| 참가                                  | 정보                       | 상담가능.                        | 시간 설정      | 상        | 담 신청            | 주선                        | 결과 확인      |            | 나의 메세지함                                 |
|-------------------------------------|--------------------------|------------------------------|------------|----------|-----------------|---------------------------|------------|------------|-----------------------------------------|
| 남근                                  | 선 및 신청                   | 혀황                           |            |          |                 |                           | Но         | me > 마이페이지 | · > 상담주서 및 시청 8                         |
|                                     |                          |                              |            | 마이스      | 허브 테스트          |                           |            |            | ,,,,,,,,,,,,,,,,,,,,,,,,,,,,,,,,,,,,,,, |
| 한 전 한 전 한 전 한 전 한 전 한 전 한 전 한 전 한 전 | 시간대: <b>(KST) Asia</b> / | 'Seoul. <u>시간대 변</u>         | 경 시간대 고정하기 | <u> </u> |                 |                           |            |            |                                         |
| 주선 결고                               | ት 확인                     |                              |            | 2022     | 2년 9월           |                           |            |            | 음 인쇄                                    |
|                                     | ଧ                        | 엌                            | ±.         |          | 9월              | 8                         | ą          |            | Ē                                       |
|                                     | -                        | -                            |            |          |                 | 1                         | 2          | 3          |                                         |
| 4                                   | 5                        |                              | 6          | 7        |                 | 8                         | 9          | 10         |                                         |
| 11                                  | 12                       |                              | 13         | 14       |                 | 15                        | 16         | 17         |                                         |
| 18                                  | 19                       |                              | 20         | 21       | :               | 22                        | 23         | 24         |                                         |
| 25                                  | 26                       |                              | 27         | 28       | :               | 29                        | 30         |            |                                         |
| 상담 확정                               | ː 목록                     |                              |            |          |                 |                           |            |            |                                         |
| #                                   | 상담일시                     |                              | 회사명        | I        |                 | 담당자                       | 상담         | 장소         | 신청취소                                    |
| 상담주선                                | 대기목록                     |                              |            |          |                 |                           |            |            |                                         |
| #                                   |                          | 회사명                          |            |          | 담당자             | 선택한 시긴                    | 신청         | 성태         | 신청                                      |
| 1                                   | 0                        | 아이스허브 시스템 테:<br>아이스허브 시스템 테: | 스트<br>스트   | E        | Bona Lee<br>이보나 | 2022-09-22 10:00<br>외 1 원 | ) (KST) 나오 | 신청         | 신청취소                                    |

\*위 이미지는 샘플 화면이며, 홈페이지에 따라 다를 수 있습니다.

신청 수락

재신청 요망

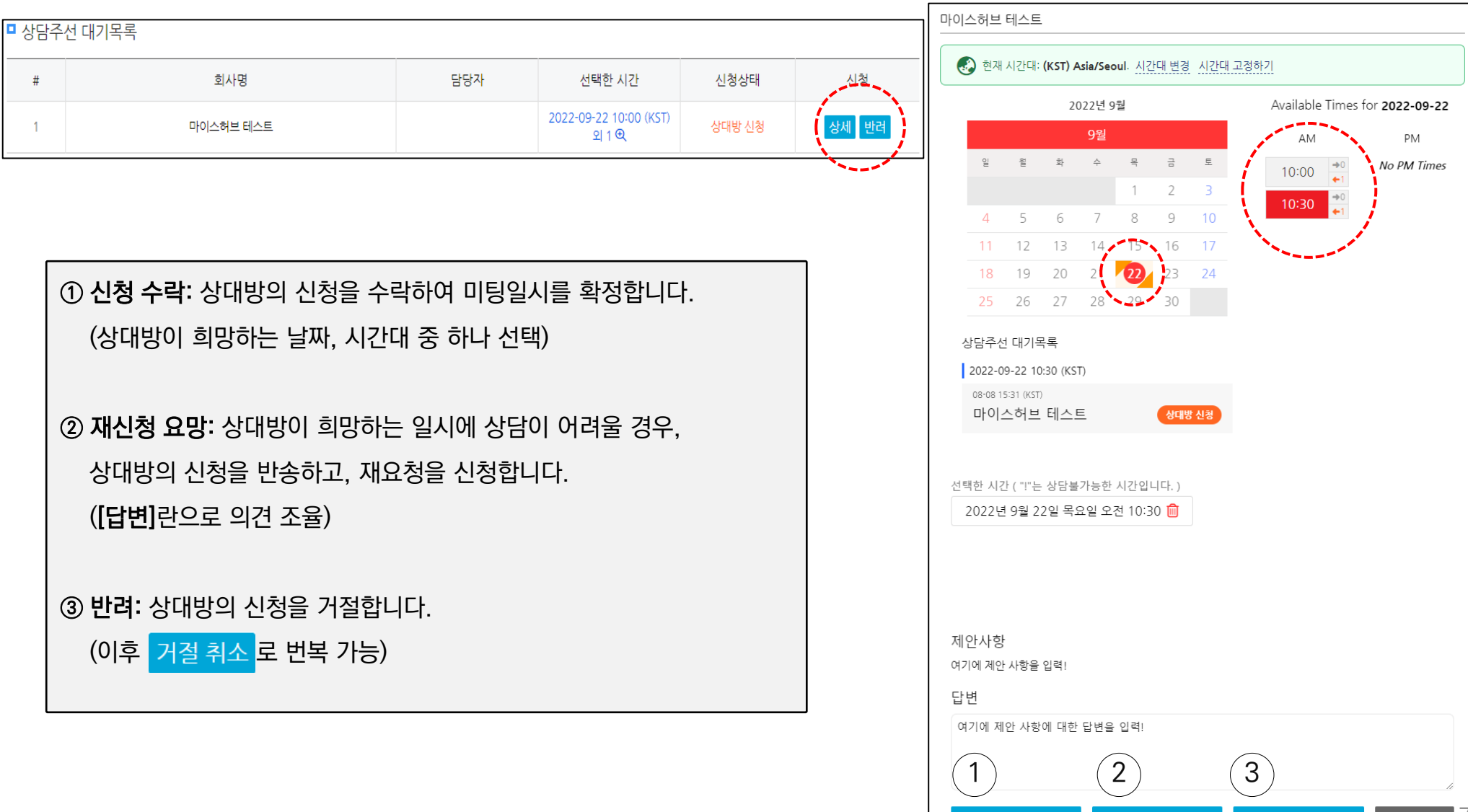

마이페이지의 [주선 결과 확인]에서 미팅을 신청하거나 신청받은 내역, 확정된 미팅 내역을 확인할 수 있습니다.

### 마이페이지 - 미팅 수락 / 재요청 / 반려 (1)

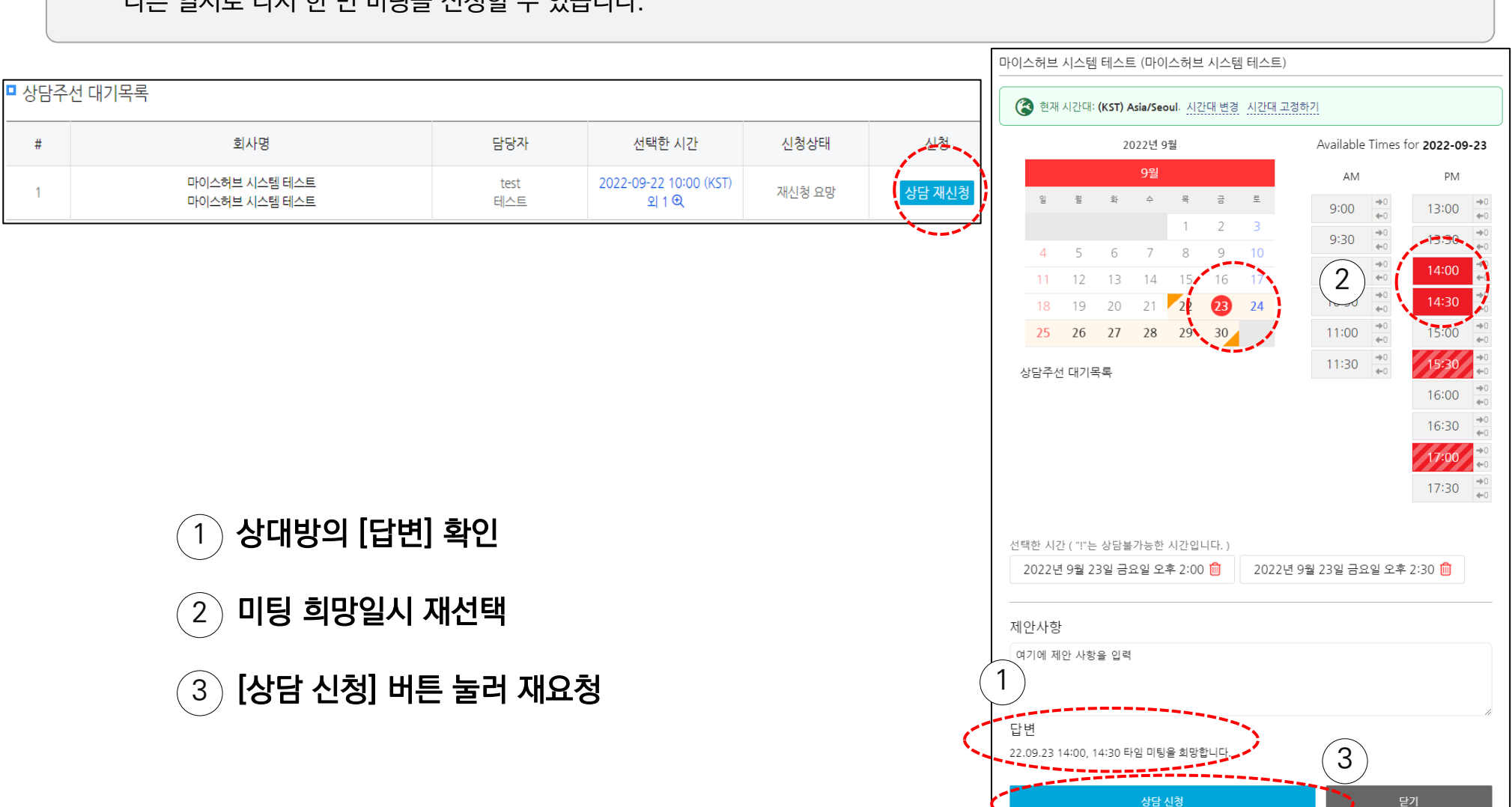

# 마이페이지 - 미팅 수락 / 재요청 / 반려 (2)

나의 신청을 받은 상대방이 [상담 재신청]을 신청했을 경우,

마이페이지의 [주선 결과 확인]의 상담주선 대기목록에서 [상담 재신청] 버튼을 눌러,

다른 일시로 다시 한 번 미팅을 신청할 수 있습니다.

1 상담 신청

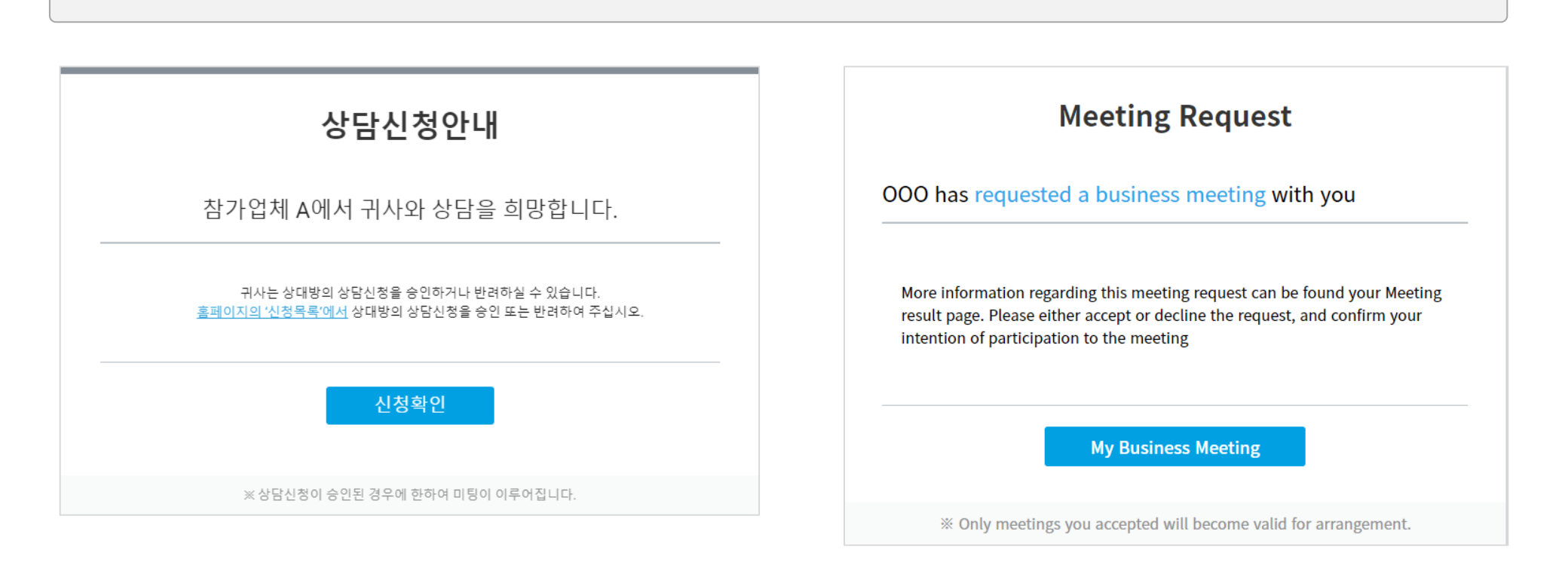

### • 누군가 내게 미팅요청을 하면 '상담신청안내' 이메일이 전달 됨

• [신청확인] 클릭 > 로그인 > 마이페이지 > '주선결과 확인'에서 내용 확인

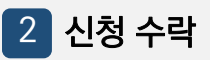

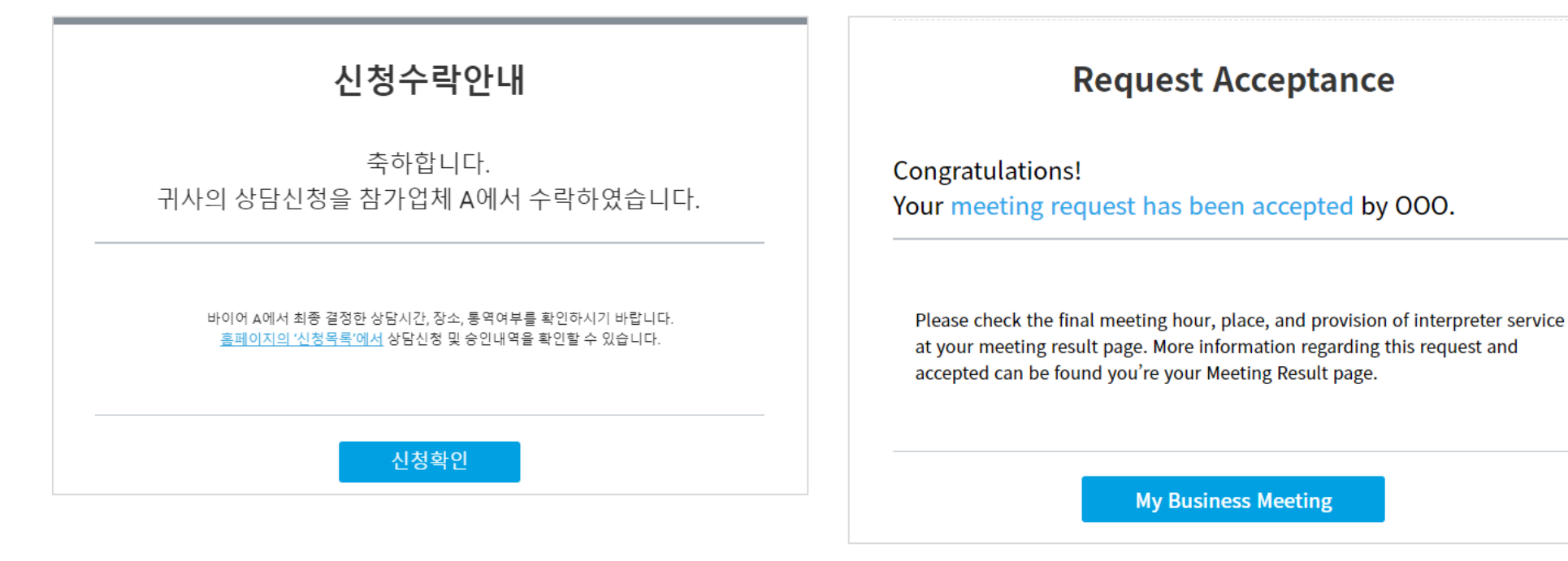

- 나의 미팅요청을 상대방이 수락하면 '신청수락안내' 이메일이 전달 됨
- [신청확인] 클릭 > 로그인 > 마이페이지 > '주선결과 확인'에서 내용 확인

3 신청 반려

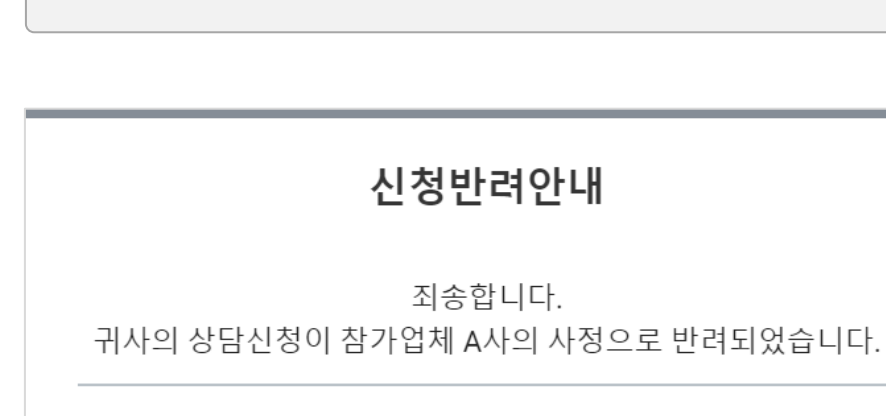

<u>홈페이지의 '상담신청'에서</u> 더 많은 참가 기업들을 검색하고 상담 신청할 수 있습니다.

신청확인

**Request Decline** 

OOO has declined your meeting request due to other schedules.

Do not be discouraged! You may find other good business opportunities. Please check the participants list on the website and request unique indivisual business meeting with other exhibitiors and participants.

My Business Meetings

• 나의 미팅요청을 상대방이 거절하면 '신청반려안내' 이메일이 전달 됨

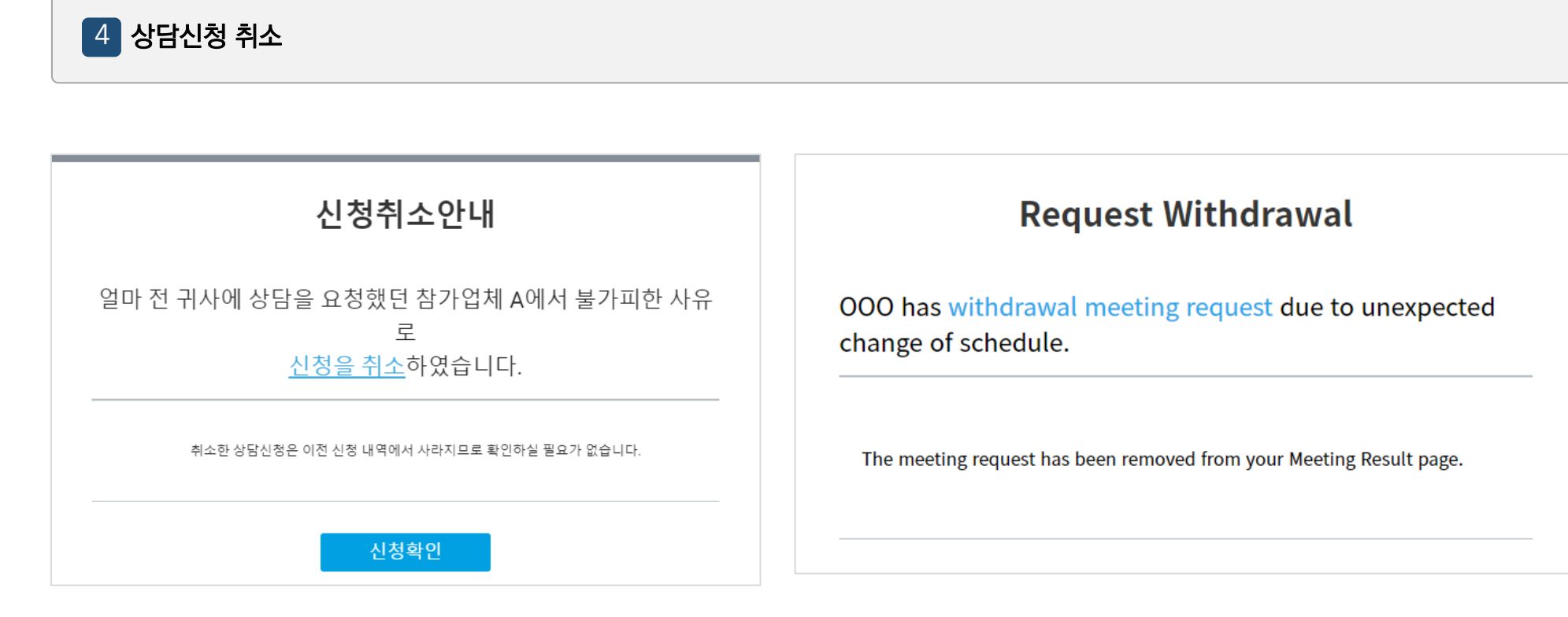

• 상대방이 미팅 신청을 번복(취소)하면 '신청취소안내' 이메일이 전달 됨

5 상담 취소

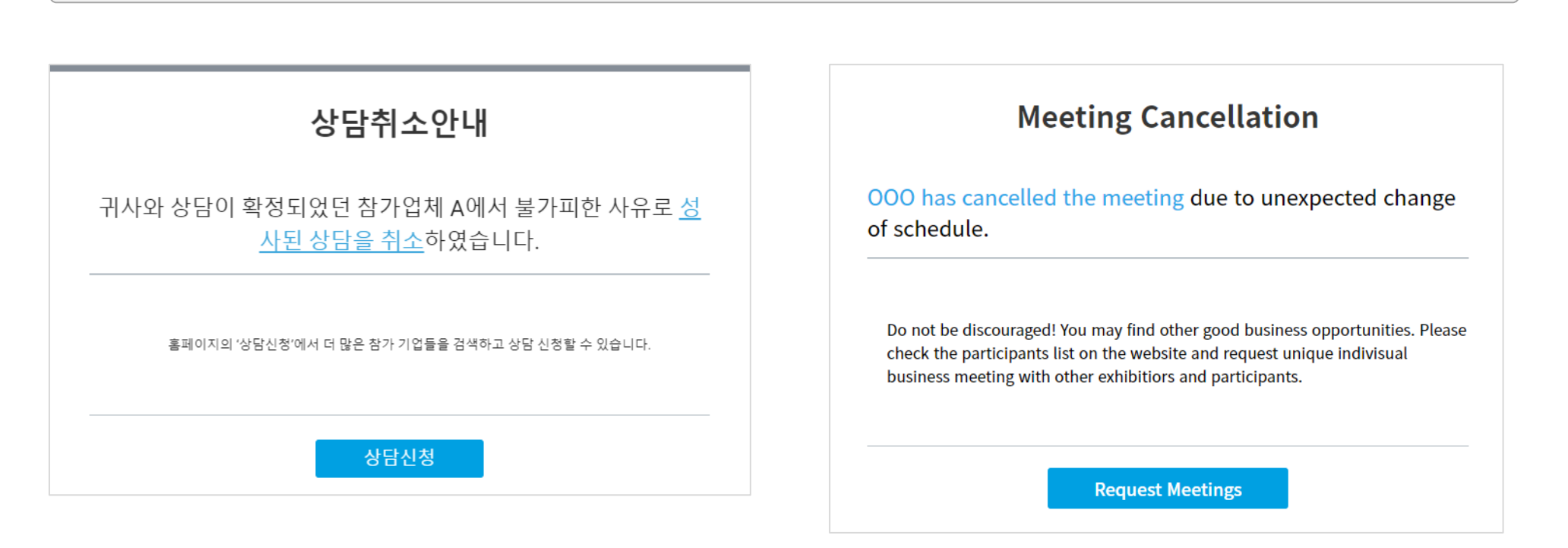

• 상대방이 수락했던 미팅을 취소하면 '상담취소안내' 이메일이 전달 됨